## MANAGER QUICK GUIDE

In the LMS, on the first screen after you log in, you can also see how your team is doing with completing the assigned modules in the LMS. Start by changing the group view to "Manager"

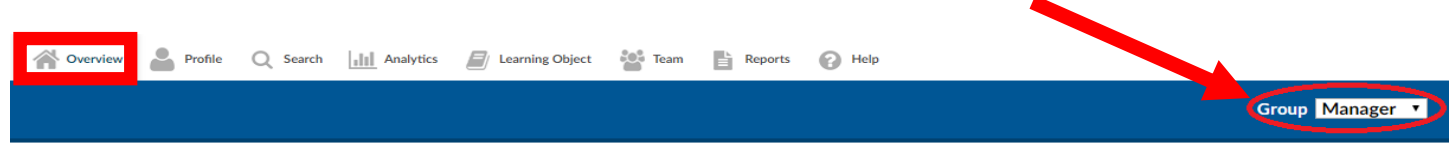

## MANAGER DASHBOARD FEATURES

- The "**Upcoming Courses**" section shows a manager the <u>total</u> number of <u>modules</u> that remain outstanding.
- The "**Courses Due**" section in red shows the number of overdue courses. These numbers do NOT indicate the number of team members.
- To the right of the "Courses Due" is the "**Employee Listing**" shows the number of team members that you supervise. Team members are employed by CCHHS and others not employed by CCHHS.
- The "**Total Delinquent Users**" shows the number of workforce members that have "Courses Due." (*This example shows 37 users have not completed 175 modules*)

| Mana       | ger Dashb | oard                          |                    |                        |                                 |                |                       |              |        |       |           | Group | Manage   | er 🔻   |
|------------|-----------|-------------------------------|--------------------|------------------------|---------------------------------|----------------|-----------------------|--------------|--------|-------|-----------|-------|----------|--------|
|            |           | 593                           |                    | Pending Certifications | Incomplete Evaluations          |                | •                     | ×            | ¢      | A     | ugust 201 | 17    | •        |        |
|            |           | Upcoming Courses              |                    | 0 Due Soon / 0 Expired |                                 |                |                       | Sun          | Mon    | Tue   | Wed       | Thu   | Fri      | Sat    |
|            |           | 4 Classroom                   |                    | <u></u>                |                                 | d              |                       |              | 7      | 1     | 2         | 3     | 4        | 5      |
|            |           | 175                           |                    | Employee Listing<br>83 | Total Delinquent Users<br>37    |                |                       | 13           | 14     | 15    | 16        | 17    | 18       | 12     |
|            |           | Courses Due<br>175 Online Due |                    | 1 j                    |                                 | Some items n   | eed your attention!   | 20           | 21     | 22    | 23        | 24    | 25       | 26     |
|            | 0 Cou     | 0 Classroom Due               |                    | 1                      | l                               | Circle Here to | display overage items | 27           | 28     | 29    | 30        | 31    |          |        |
|            |           |                               |                    |                        |                                 | 4              |                       |              |        |       |           |       |          |        |
| Sessio     | on List   |                               |                    |                        | Displaying All Past Due Courses |                |                       |              |        |       |           | ₽     | Previous | Next 🕨 |
| <b>Ö</b> 🖉 | Status    | Actions                       |                    |                        | Name                            | Employee ID    | Course 🔺              |              |        |       |           |       |          |        |
|            | Enrolled  | Passed  Failed  N             | lo Show 🔍 Complete | Skip 🖋 Move 🚯 Replace  |                                 |                | 2016 - Code of        | Ethics       |        |       |           |       |          |        |
|            | Enrolled  | Passed O Failed N             | lo Show O Complete | Skip # Move & Replace  |                                 |                | 2017 Unconscio        | ous Bias (NR | )      |       |           |       |          |        |
|            |           |                               |                    |                        | The F                           | land Icor      | n is a quick          | : visu       | ial th | nat a | allov     | vs    |          |        |
|            |           |                               |                    |                        | Mana                            | gers to s      | see if their          | tear         | n m    | emb   | ers       | are   | up-t     | 0-     |

Managers to see if their team members are up-todate (Green Hand) or overdue (Red Hand) in completing annual education modules.

View the delinquent users on your team, please select the number in "Total Delinquent Users".

| Manager Da   | shboard                                       |                             |                             |                                                                        |         |     |          |          | Group    | Manag    | ger 🔹    |
|--------------|-----------------------------------------------|-----------------------------|-----------------------------|------------------------------------------------------------------------|---------|-----|----------|----------|----------|----------|----------|
|              | 593                                           | Pending Certifications<br>0 | Incomplete Evaluations<br>0 | <u>^</u>                                                               | ۰       | ¢   | ٨        | ugust 20 | 17       | •        | *        |
|              | Upcoming Courses<br>589 Online<br>4 Classroom | 0 Due Soon / 0 Expired      |                             |                                                                        | Sun     | Mon | тие<br>1 | Wed<br>2 | Thu<br>3 | Fri<br>4 | Sat<br>5 |
|              | 175                                           | Employee Listing            | Total Delinquent Users      |                                                                        | 6       | 7   | 8        | 9        | 10       | - 11     | 12       |
|              |                                               | 83                          | 37                          |                                                                        | 13      | 14  | 15       | 16       | 17       | 18       | 19       |
|              | 175 Online Due<br>0 Classroom Due             |                             |                             | Some items need your attention!<br>Click here to display overdue items | 20      | 21  | 22       | 23       | 24       | 25       | 26       |
| I            | 0 Course(s) Needing Approval                  |                             |                             |                                                                        | 27      | 28  | 29       | 30       | 31       |          |          |
|              |                                               |                             |                             |                                                                        |         |     |          |          |          |          |          |
| User List    |                                               |                             |                             |                                                                        |         |     | New      | Action   | s 🔎      | Previous | Next ►   |
| <b>\$</b> \$ | Employee ID                                   | Name                        | <u>.</u>                    |                                                                        | User Na | me  |          |          |          |          | Â        |
|              |                                               |                             |                             |                                                                        |         |     |          |          |          |          |          |
|              |                                               |                             |                             |                                                                        |         |     |          |          |          |          |          |

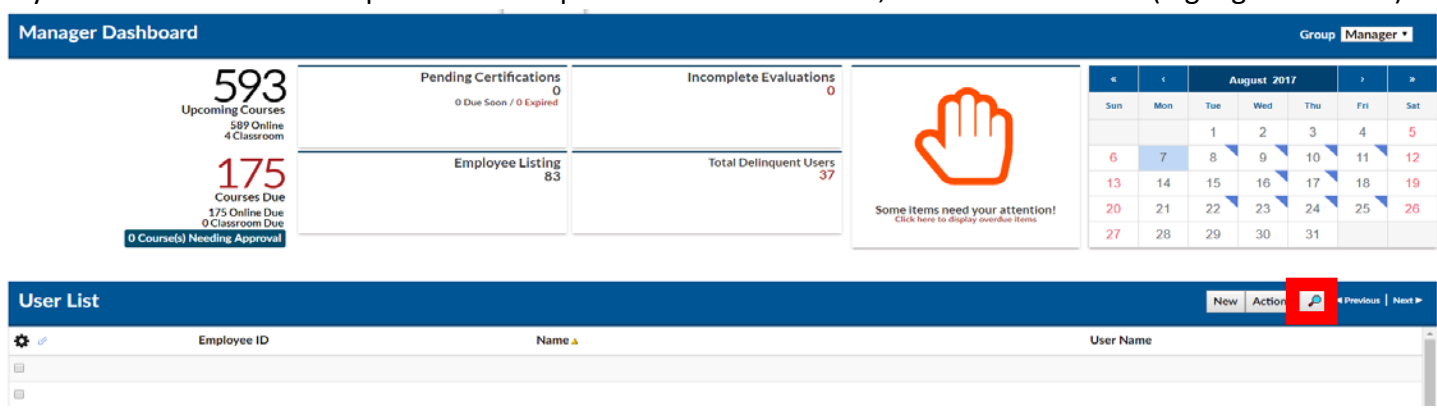

If you want to look for the specifics of one particular team member, use the search icon (highlighted below).

## **TEAM TAB:**

The default view is a listing of Users that make up your team as shown in the User List.

|           | 🔗 Overvie   | ew 🐣 Profile 📿 Search 📊 Analytics 🗐 Learning Object 🏰 Team 🖺 Reports 🕜 Help |                                             |
|-----------|-------------|-----------------------------------------------------------------------------|---------------------------------------------|
|           | Users       | Enrollment                                                                  | Competencies/Skills                         |
| User List |             |                                                                             | New Actions 🔑 <previous next=""></previous> |
| \$ ∅      | Employee ID | Name 🛓                                                                      | User Name                                   |
|           |             | Ā                                                                           | A                                           |
| 8         | 8           | А                                                                           | 8                                           |
|           | 8           | Ā                                                                           | 8                                           |
| 8         | 7           | А                                                                           | 7                                           |
| 8         | 4           | А                                                                           | 4                                           |
| 8         | 8           | А                                                                           | 8                                           |
| 0         | 8           | А                                                                           | 8                                           |
| 8         |             | А                                                                           |                                             |

## **REPORTS TAB:**

Click the Reports tab to access the Report List which displays a listing of Manager reports.

|     |          | 1                                                                            | Overview | Profile        | Q Search       | Analytics          | 🕍 Team         | Reports   |       |
|-----|----------|------------------------------------------------------------------------------|----------|----------------|----------------|--------------------|----------------|-----------|-------|
| Rep | ort Lis  | t                                                                            |          |                |                |                    |                |           | -<br> |
|     | Standard | Completion Report [Excel Exportable]Enrolled,<br>completed, Cancelled status | Comple   | tion Report [E | cel Exportable | e]Enrolled, comple | eted, Cancelle | ed status |       |
|     | Standard | Employee Completion Report                                                   | Employ   | ee Completion  | Report         |                    |                |           |       |
|     | Standard | Group Employee Transcript                                                    | Group E  | mployee Trans  | cript          |                    |                |           |       |